## How To File a Deployment Travel Voucher

1. Navigate to DTS at https://dtsproweb.defensetravel.osd.mil/.

2. Select 'Create New Document' and then select 'Voucher', and a pop up will appear with any authorizations that do not have a voucher associated with it. Select the authorization that you are trying to claim expenses for.

3. Edit itinerary to reflect all locations and dates from deployment. The dates from the authorization are estimates and will most likely need to be updated.

> 4. Select the 'Per Diem' tab on the left side. Click the three dots on any date to edit meal and lodging information. The first and last day of travel will always be 75% of M&IE per diem. Stopover locations not in the AOR will be allowed full meal rate if lodged off base. In the AOR select 'Special Meal Rate' and insert \$3.50.

5. Navigate to the 'Expenses' tab. If you flew on commercial airlines while traveling, claim 'Airline (IBA)' expense and 'TMC Fee (IBA)' for the CTO fee. Attach receipts and GTCC statement if the amounts on the receipts are in foreign currency.

Add New

Select June\*

Type to filte

Back

Airline Ticket (CBA) Airline Ticket (IBA)

Bus Ticket (CBA)

Bus Ticket (IBA) TMC Fee (CBA)

TMC Fee (IBA)

~

7. Review, sign and submit voucher. The voucher will pay out directly to the member's bank account that is listed in the DTS profile.

> Always check expenses against GTCC statement. Ensure GTCC information in DTS is correct. Almost all expenses should be IBA or GOVCC in order to pay off charges on GTCC.

Add New Select Type

Type to filte

Back

Airline Ticket (CBA

Airline Ticket (IBA) Bus Ticket (CBA)

Bus Ticket (IBA)

TMC Fee (CBA) TMC Fee (IBA)

| Meals                                       | Hide Options 💊                     |
|---------------------------------------------|------------------------------------|
| ecify whether any meals are available at ye | our TDY location.                  |
| ) Receive Full Meal Rate                    |                                    |
| Meals Available at TDY Location             | Select Available Meals             |
| Government Meals Provided at                | 🗹 Breakfast                        |
| TDY Location                                | Lunch                              |
| Occasional Meals Required                   | Dinner                             |
| ) Special Meal Rate                         |                                    |
| Duty Conditions                             | Hide Options 🔊                     |
| cy conditions affect your lodging and M&IE  | E per diem entitlements.           |
| Field Conditions                            | Quarters Available                 |
| LODGING COST (Locality rate: \$96.00)       | M&IE COST (Locality rate: \$55.00) |
|                                             | ¢10.05                             |

6. Attach all receipts for expenses greater than \$75. Receipts must include name, dates, locations, totals, and method of payment. If there is a missing receipt, a lost receipt form can be uploaded instead. A lost re-

ceipt form can be obtained from your ODTA.

Select a date or date range to adjust the lodging and M&IE per diem rates for your trip.

Adjustment Date Range \*

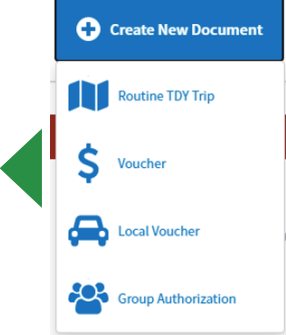

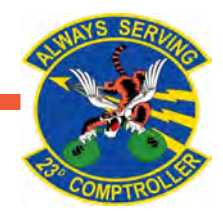